# to Idaho Housing and Finance Association!

We are very excited to work with you and to make your experience the best it can be.

This *step-by-step* loan delivery guide will help you get started with Lender Connection.

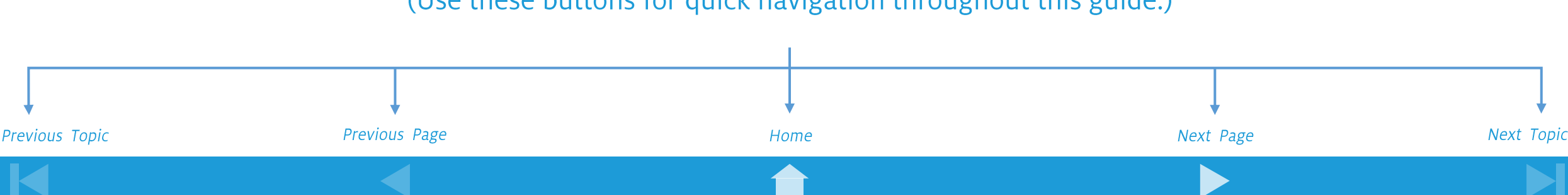

(Use these buttons for quick navigation throughout this guide.)

#### Contents (click to jump)

- **1** Lender Approval & Access
- 2 Locking a Loan (Idaho Loans Only)
- **3 Original Note Delivery**
- 4 Loan File Delivery
- **5 Pre-purchase Conditions**

#### 6 **Conditions Report**

- 7 Purchase Statements
- 8 Trailing Doc Delivery
- **9** State Specific Info/Contacts

#### 10 eNote

#### Lender Approval - Access

#### 1. Email <u>HOL-ContractMgmt@ihfa.org</u> for an application and a list of required documents.

#### 2. Submit your Lender Application & Recertification documents to <u>HOL-ContractMgmt@ihfa.org</u>.

- Lenders are required to submit recertification documents on a yearly basis (April 1<sup>st</sup> deadline).
- For state specific questions, please reach out to that specific **<u>State</u>**.

#### 3. IHFA's Contract Management Team will review your application and documents.

• Lenders will be notified via email if there are missing/late documents or if there are further questions.

#### 4. You will receive a Welcome Letter when you are approved.

- A Lender Connection training call will be scheduled.
- A List of approved administrators will be requested.
- Administrator username and password will be given to access the Lender Connection portal.

#### Access - Administrators – Set Up Users

#### 1. Use your supplied User Name and Password to log into the Lender Connection portal.

| Idaho Housing<br>and Finance<br>Association                                                                     | Lender connection                                                                                                    |
|----------------------------------------------------------------------------------------------------|----------------------------------------------------------------------------------------------------|
| Home                                                                                                    |                                                                                                    |
| To log in to Lender Connection please enter your User Name and Password<br>below, then click the Log In button. | In order to comply with current industry-standard security practices, we<br>have upgraded the security protocols on our web servers. As a result,<br>Lender Connection no longer supports Internet Explorer. We currently<br>support Chrome, Edge, or Firefox browsers, all of which can be<br>downloaded for free. Thank you for your patience and understanding in<br>this matter. |
| Passworg                                                                                                    | Second Loan Documents Second Mortgage / Forgivable Loan DT MERS                                                                                                    |
| Log In                                                                                                    | Second Mortgage / Forgivable Loan DT Non MERS                                                                                                    |

#### Access - Administrators – Set Up Users

#### 2. Select "ADMINISTRATION" from the top menu, then "User Manager" from the dropdown.

• You will only be able to see your organization in the **Organization** tab.

|                        |           |    | Idaho H<br>and Fin<br>Associati                                                                                    | lousing<br>ance                   |                 | icelieinie Giliniereng - sollan iertgage ( | LENDER CONNECTION |
|------------------------|-----------|----|----------------------------------------------------------------------------------------------------|-----------------------------------|-----------------|--------------------------------------------|-------------------|
|                        |           |    | Hom Adm<br>Administration > Us<br>Search and Filter<br>Search For:<br>(Search &<br>Show: Active<br>Sort By: User N | hinistration L Ins<br>eer Manager | Conditions      | lumber)                                    |                   |
|                        |           |    | User Information<br>(Admins can create of                                                                          | ther users)                       | Organization(s) | Contact Information                        | Actions           |
| 3. Select <sup>(</sup> | "Add User | ,, | User Name:                                                                                                    | Ŷ                                 |                 | Email Address:                             | Add User          |
|                        |           |    | Is Admin User?                                                                                                    | ther users)                       |                 | First Name:                                |                   |

#### Access - Administrators – Set Up Users

4. Fill out User Information. **IMPORTANT!** Use the **USERS** email address. this will become their User ID. User Information Organization(s) Contact Information Actions (Admins can create other users) Add User **User Name:** Email Address: Is Admin User? First Name: (Admins can create other users) Last Name: Is User Active? Phone Number: Individual NMLS Number: Extension: Fax Number: -

5. Click "add User" after all user information has been added.

#### Access - Administrators – Set Up Users

#### 6. Select "Email Login Instructions" and "Email Password Reset" to send login information to user.

- User should now be able to log into the system.
- System will automatically send 2 emails to user from *"notify@ihfa.org"* which will contain login instructions.
- Check spam folder if notification has not shown up in your email box.

| Ioanmod@calhfa.ca.gov<br>Last Login (GMT):<br>08/27/2015 08:57:04 PM<br>Is Admin User? Yes<br>(Admins can create other users)<br>Is Account Closed? No<br>Is User Locked Out? No | Email Address: Ioanmod@calhfa.ca.gov<br>First Name: Fake<br>Last Name: Admin<br>Phone Number:<br>Extension:<br>Fax Number:<br>Individual NMLS Number: | Edit oser<br>Email Login Instructions<br>Email Password Reset Link<br>Remove |
|----------------------------------------------------------------------------------------------------|----------------------------------------------------------------------------------------------------|------------------------------------------------------------------------------|
|----------------------------------------------------------------------------------------------------|----------------------------------------------------------------------------------------------------|------------------------------------------------------------------------------|

### Locking a Loan (Idaho Only)

- 1. Log in to <u>Lender Connection</u>.
- 2. Go to your specific loan program.
- **3. Click the appropriate "Lock"** \*Without Assistance or With Assistance.

| Purchase and Refinance Loan Products                          |                                                             |  |  |  |  |  |  |
|---------------------------------------------------------------|-------------------------------------------------------------|--|--|--|--|--|--|
| Product Type                                                  | Interest Rate                                               |  |  |  |  |  |  |
| Idaho Heroes HFA - Preferred and Advantage show               | Without Assistance Weed% Lock<br>With Assistance Weed% Lock |  |  |  |  |  |  |
| Freddie Mac 50% AMI - HFA Advantage- Purchase Only show       | No Assist/ No Gift                                          |  |  |  |  |  |  |
| Freddie Mac 80% AMI - HFA Advantage- Purchase Only show       | No Assist/No Gift                                           |  |  |  |  |  |  |
| Freddie Mac Over 80% AMI - HFA Advantage - Purchase Only show | Without Assistance                                          |  |  |  |  |  |  |
| Fannie HFA Preferred - Purchase Only                          | Without Assistance 6.500% Lock                              |  |  |  |  |  |  |

### Locking a Loan (Idaho Only)

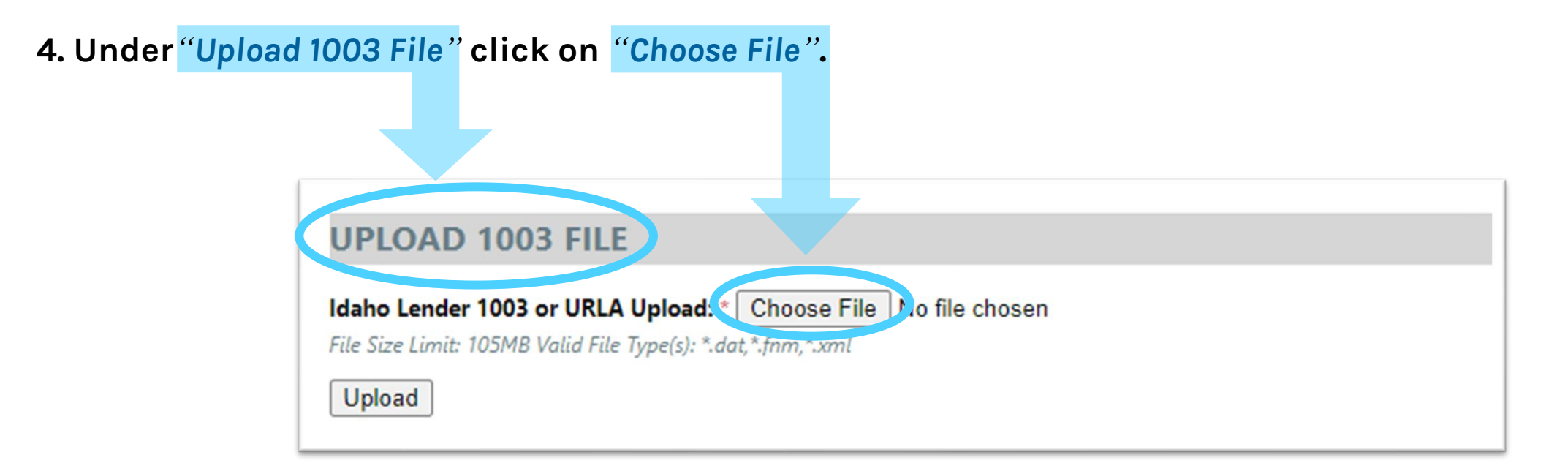

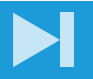

# Delivering a Loan to IHFA

Lender Connection Step by Step Guide -

### Locking a Loan (Idaho Only)

5. Review all DPCC (Down Payment Closing Costs) information at the top of the page.

#### LOAN INFORMATION

#### Number of Borrowers on the Note: \* 1 v

#### Loan Product: \* FHLMC 50% AMI HFA ADVANTAGE

#### hide\_\_

- Qualified Idaho Heroes program.
- LPA approval required. No manual underwrites are allowed.
   Must use LPA AUS for HFA Advantage.
- A Freddie Mac Gift of 1.00% of the loan amount is included in "With Assistance" & "Without Assistance" rates. Gift can be used for down payment and/or closing cost assistance.
- Closing cost assistance.
   Other DPCC assistance available:
  - Forgivable Loan of .50% 3.0% (full program details)
- Second Mortgage up to 7.0% (full program detail
  - Forgivable Loan may be combined with Second Mortgage. Combined total cannot exceed 10%.
- 97% maximum LTV, with lower MI.
- No first-time homebuyer requirement
- Purchase transactions only.
   Borrower's income must be less than 50% of Average Median Income (AMI). Income chart.

6. Fill in loan information in the fields provided.

| CONTACTS                                                                            |  |
|-------------------------------------------------------------------------------------|--|
| Lender Loan Number:                                                                 |  |
| Full Name: *                                                                        |  |
| Phone Number: * () Extension:                                                       |  |
| Fax: ()                                                                             |  |
| Email: *                                                                            |  |
| NOTE                                                                                |  |
| Property Address: *                                                                 |  |
| Apartment Number, P.O. Box, Instructions, Etc.:                                     |  |
| State: ID V City, State Zip Code (County): " Select City, State Zip Code (County) V |  |
| Loan Amount: * \$                                                                   |  |

### Locking a Loan (Idaho Only)

#### 7. Choose DPCC PROGRAM by clicking associated box.

| Select | Program Information                                                                                                    | Home Buyer<br>Education                                                             | Requested Amount           |
|--------|----------------------------------------------------------------------------------------------------|-------------------------------------------------------------------------------------|----------------------------|
|        | <ul> <li>15 Year Second Mortgage less</li> <li>This product is available for purchase transactions only.</li> <li>15 year fixed rate loan with interest rate of 7%</li> <li>Maximum amount of second mortgage is now 7% based on lesser of sales price or appraised value.</li> <li>Not to exceed the maximum LTV / CLTV approved by mortgage insurance guidelines.</li> <li>Finally Home! Homebuyer Education is required. Only one certificate is required per loan.</li> <li>Borrowers must contribute at least .5% of the purchase price of their OWN funds into the transaction.</li> <li>Documents are available on the login page and home page of Lender Connection.</li> </ul> | Lender<br>acknowledges<br>homebuyer<br>education is<br>required for this<br>program | S *<br>Lender Loan Number: |

\*Must acknowledge Home Buyer Education if required. Add loan number and lender loan number.

# Delivering a Loan to IHFA

Lender Connection Step by Step Guide -

### Locking a Loan (Idaho Only)

|          | Education Class for homebu |
|----------|----------------------------|
| Validate |                            |

#### 8. Click on "Validate...".

\*If you fail to choose the correct DPCC program prior to clicking "Validate" you will need to contact <u>lockdesk@ihfa.org</u> to correct.

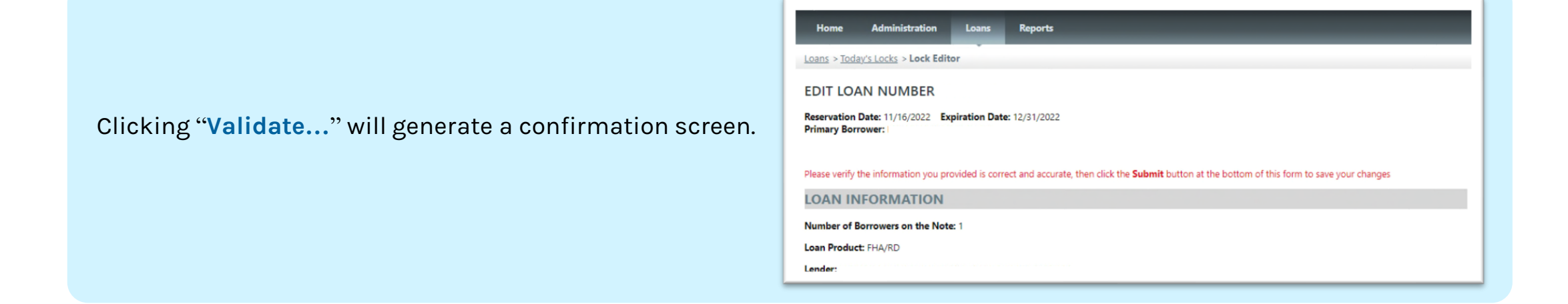

# Delivering a Loan to IHFA

Lender Connection Step by Step Guide –

### Locking a Loan (Idaho Only)

|                              | APPRAISAL                                          |
|------------------------------|----------------------------------------------------|
|                              | Census Tract:                                      |
|                              | Is the Property in a Targeted Area? No             |
|                              | Dwelling Type: Detached                            |
|                              | Construction Type: Existing Construction (45 Days) |
|                              | Appraisal Value: \$355,000.00                      |
| 9. Click "Submit and Print". | Submit Submit & Print Go Back Cancel               |

Clicking "**Submit and Print**" automatically generates a .pdf that will pop up with your lock confirmation. Save this for your records, it shows the automatically assigned *Lender Connection Loan Number*.

| Haho Hou<br>Association<br>www.hahrbecking.com                                               | IHFA<br>Ce LOCK CONFIF<br>, FIRST LO/<br>ges to this loan may result in re-pric | Loan<br>RMATION Rese<br>AN VA Lock<br>Expir<br>ing, cancellation or other adji | Number:<br>vation Date: 11/08/202:<br>d Date: 11/08/2022<br>ation Date: 12/23/2022<br>istments at the discretion of IHF | 2 |  |
|----------------------------------------------------------------------------------------------|---------------------------------------------------------------------------------|--------------------------------------------------------------------------------|----------------------------------------------------------------------------------------------------|---|--|
| LOAN INFORM                                                                                  | ATION                                                                           |                                                                                |                                                                                                    |   |  |
| Loan Product: FIE<br>Lender: Idaho Ce<br>Loan Purpose: PUI<br>Loan Type: VA<br>Applied Fees: | ST LOAN VA<br>entral Credit Union (<br>RCHASE                                   | LENDER)                                                                        |                                                                                                    |   |  |
| Fee Type                                                                                     | Fee Amount                                                                      | Note                                                                           |                                                                                                    |   |  |
| Tax Service<br>Fee                                                                           | \$85.00                                                                         |                                                                                |                                                                                                    |   |  |
| CONTACTS<br>Full Name:                                                                       |                                                                                 |                                                                                |                                                                                                    |   |  |

### **Original Note Delivery**

- 1. ALL First Lien Documents MUST Be Endorsed to Idaho Housing and Finance Association\*.
  - Signature/Name Affidavit Required.
  - Original POA needed if applicable.

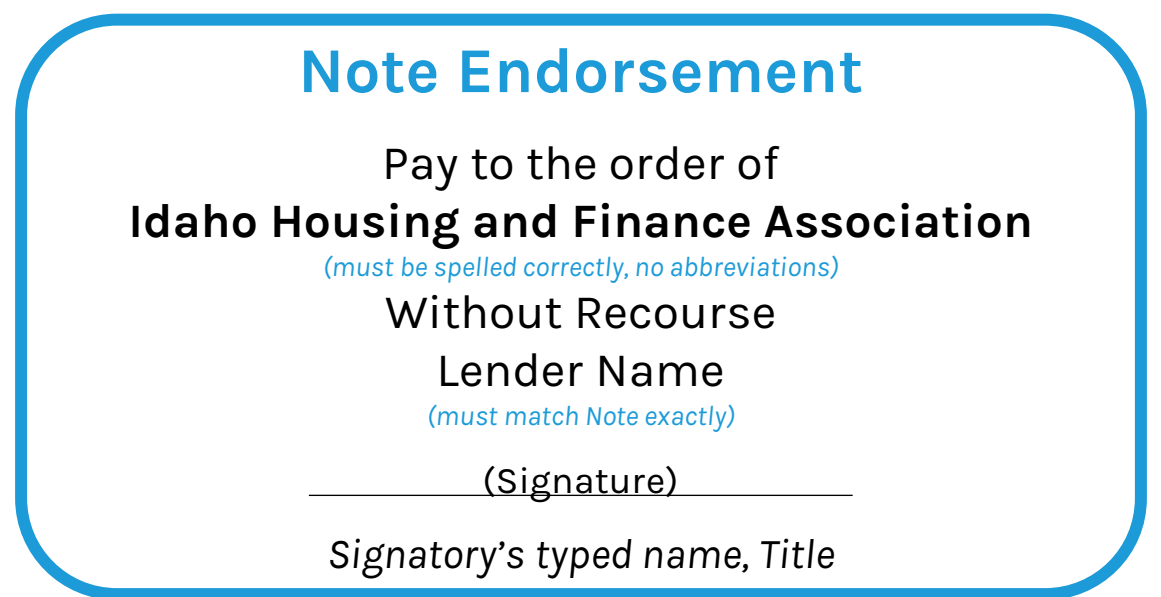

\*See section 9 for state specific exceptions to endorsement requirements.

### **Original Note Delivery**

2. Deliver ALL Original Lien Loan Documents (1<sup>st</sup>) \* i.e. Note to:

#### Idaho Housing and Finance Association Attn: Doc Center 565 W. Myrtle Street Boise, ID 83702

\*Use this link to <u>State Specific Information</u> to determine where 2<sup>nd</sup> & 3<sup>rd</sup> Lien Documents should be sent.

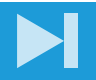

### Loan File Delivery

#### 1. Log in to <u>Lender Connection</u>.

#### 2. Under "Loans" click on "Reservations".

- Only your loans will show up in the results.
- Use "Search" if needed.

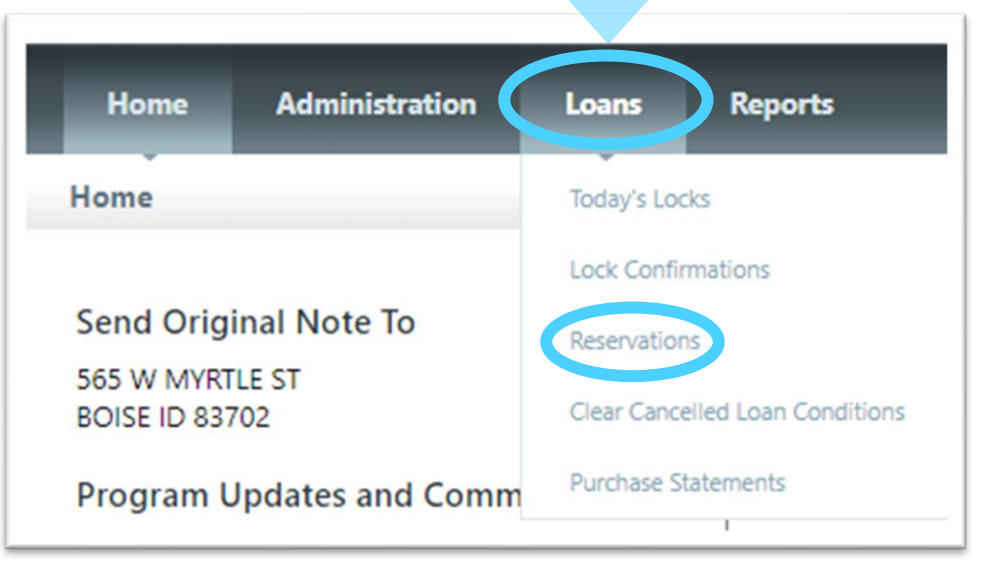

### Loan File Delivery

#### 3. Reservations will default to 10 loans only (change to see more).

| Filter By: All Users Select a Lender Select a Status I Loans With C   Pre Purchase QC Post Purchase QC High Risk QC Discretionany QC Select a QC Status Select a QC Status   Sort By: Note and Loan Package Received Date A to Z Show 10 Loans Only Go Clear Search |                     |           |                 |        |           |               |                 |                  |             |                   | Search For: |
|----------------------------------------------------------------------------------------------------|---------------------|-----------|-----------------|--------|-----------|---------------|-----------------|------------------|-------------|-------------------|-------------|
| Pre Purchase QC  Post Purchase QC  High Risk QC  Discretionany QC  Select a QC Status    Sort By: Note and Loan Package Received Date      A to Z  Show 10 Loans Only    Go Clear Search                                                                            | n Conditions Only 🗌 | ✓ 🚺 Loans | Select a Status | · [    |           |               |                 | lect a Lender    | ~           | II Users          | Filter By:  |
| Sort By: Note and Loan Package Received Date ✓ A to Z ✓ Show 10 Loans Only ✓ Go Clear Search                                                                                                    |                     |           | itus 🗸          | tatus  | lect a QC | <u>∨ QC ∨</u> | k QC 🗸 Discreti | e QC 🗸 High Ri   | Post Purch  | re Purchase QC    |             |
|                                                                                                    |                     |           | earch           | Search | Go Clea   | Only 🗸        | Show 10 Loa     | ate 🗸 🛛 A to Z 🔹 | age Receive | lote and Loan Pad | Sort By:    |
|                                                                                                    |                     |           |                 |        |           |               |                 |                  |             |                   | ,           |
|                                                                                                    |                     |           |                 |        |           |               |                 |                  |             |                   |             |
|                                                                                                    |                     |           |                 |        |           |               |                 |                  |             |                   |             |
|                                                                                                    |                     |           |                 |        |           |               |                 |                  |             |                   |             |
|                                                                                                    |                     |           |                 |        |           |               |                 |                  |             |                   |             |
|                                                                                                    |                     |           |                 |        |           |               |                 |                  |             |                   |             |

### Loan File Delivery

4. Delivery to more than one State is available by clicking the **3 headed icon**.

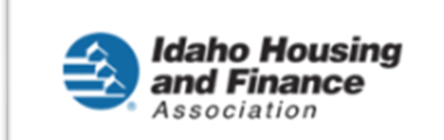

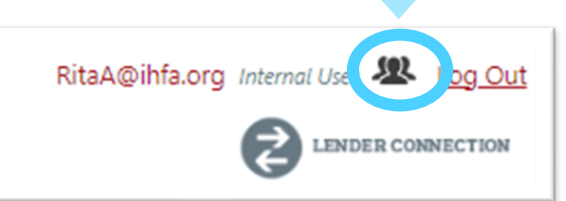

• All approved lending States will be visible.

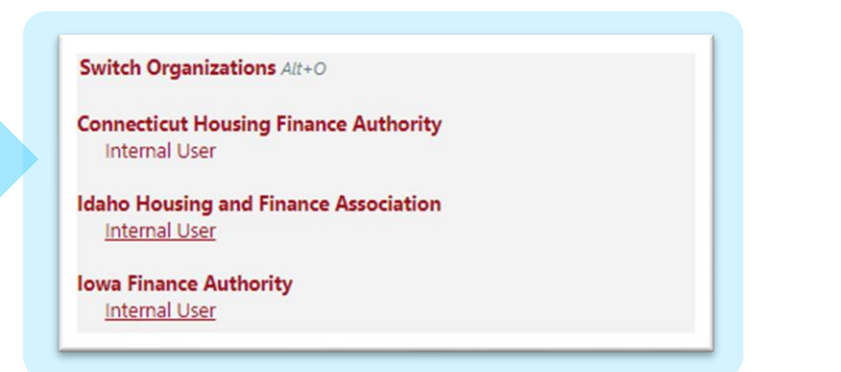

### Loan File Delivery

#### **5.** Select "Upload Documents" on the loan you are working on.

| arch For:                            |                                        |                  |                     |
|--------------------------------------|----------------------------------------|------------------|---------------------|
| ter By: Select a Status              | s With Conditions Only                 |                  |                     |
| ort By: Expiration Date              | ▼ A to Z ▼ Show 10 Loans Only ▼ Go     | Clear Search     |                     |
| atal Number of Leans: 1              |                                        |                  |                     |
|                                      | Demouran Information / Key Dates       |                  | Antinum             |
| Loan Information                     | borrower information / key bates       |                  | Actions             |
|                                      | Primary Borrower:                      |                  |                     |
| .oan Number: 601234578               | Co-Borrower:                           |                  |                     |
| ender Loan Number: 123456            | Property Address                       |                  |                     |
| ender: High Desert Mortgage (LENDER) | 123 RAINBOW UNICORN CT                 | Edit Reservation | / Upload 1003       |
| Assigned To: testuser@ibfa.org       | MODESTO CA 95351                       | O Upload Docur   | ments (10 Uploaded) |
| issigned for testaser ennorsy        | Reservation Date:                      | U View Conditio  | ons                 |
| Status: COMMITMENT APPROVED          | Expiration Date: Loan Not Locked (N/A) |                  |                     |
| oan Product: WestHFA Conventional    | compliance Approved Date: 06/13/2015   | Print Reserva    | tion                |
| interest Rate: 4.000%                | Note Received Date:                    |                  |                     |
| Loan Amount: \$135,000.00            | Loan Package Received Date: 08/03/2015 |                  |                     |
|                                      |                                        |                  |                     |

### Loan File Delivery

#### 6. Select "Loan Package" from document types.

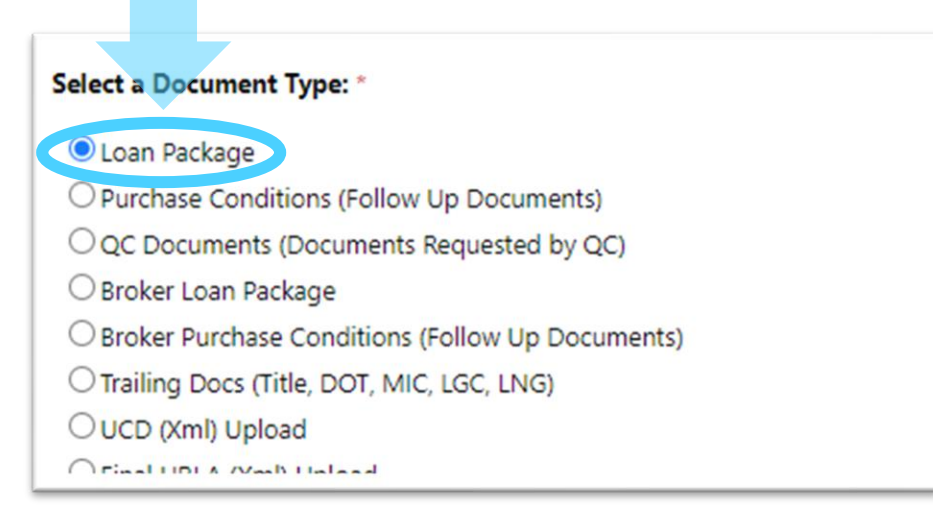

\*Selecting Loan Package will place the loan in the review que. If this is not selected it will NOT go into the loan review que.

### Loan File Delivery

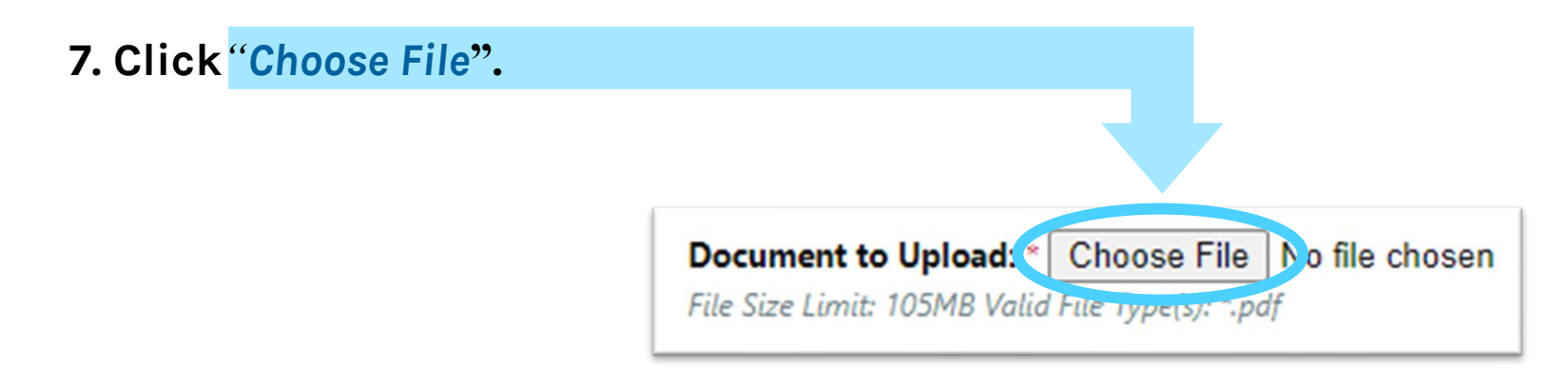

8. Select the desired file on your computer and then click "Upload".

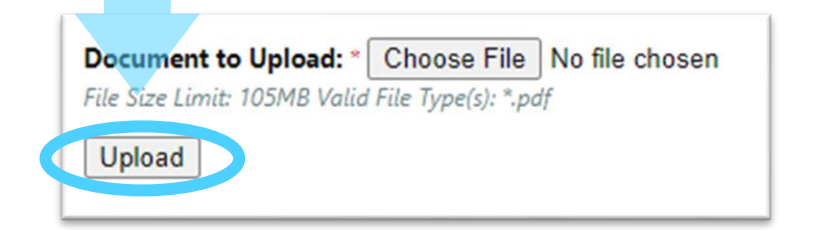

#### **Pre-Purchase Conditions**

| <b>1.</b> <sup>-</sup> | The Loan File will be reviewed.                                                                                               | Loan Acquisition Suspense Items For I                                                                                                    |
|------------------------|----------------------------------------------------------------------------------------------------|----------------------------------------------------------------------------------------------------|
| 2.                     | You will receive a NOTIFICATION of any outstanding conditions.                                                                | Lender Connection Notification                                                                                                    |
|                        | NOTE: This is a notification of outstanding conditions. Please log into <u>Lender Connection</u> to review actual conditions. | The above referenced loan has been added to the Loans with Conditions queue. Please log into Lender Connection to view the r Please take a moment to review other files with conditions that are still pending. Login to Lender Connection https://www.lendermm.com/ On the Loans - Reservations screen: You may search for the specific loan by twinon the last name or loan number in the Search For field, then click Go |

| Contact information from the   |
|--------------------------------|
| Lender Delivery Checklist will |
| be used for notification.      |

|                                                                                                    | Lender Delivery Checklist                                                                                                    |
|----------------------------------------------------------------------------------------------------|----------------------------------------------------------------------------------------------------|
| Lender Loan Number:                                                                                                    | Borrower Name:                                                                                                    |
| Lender Contact Name:                                                                                                    | File Contact Email Address File Contact Phone #:                                                                                                    |
| FINAL ORIGINAL                                                                                                    | DOCUMENTS – Do NOT include in Ioan file. Ship under separate cover to:                                                                                                    |
| A construction of the second second s | we down to the second second |

#### **Pre-Purchase Conditions**

3. Log in to Lender Connection.

4. Select "View Conditions" on the loan you are working on.

| Loan Information                                     | Borrower Information / Key Dates           | Actions                        |
|------------------------------------------------------|--------------------------------------------|--------------------------------|
|                                                      | Primary Borrower:                          |                                |
| Loan Number: 601234578<br>Lender Loan Number: 123456 | Co-Borrower:                               |                                |
| Lender: High Desert Mortgage (LENDER)                | 123 RAINBOW UNICORN CT<br>MODESTO CA 95351 | Edit Reservation / Upload 1003 |
| Assigned To: testuser@ihfa.org                       | Reservation Date:                          | Upload Documents (10 Uploaded) |
| Status: COMMITMENT APPROVED                          | Expiration Date: Loan Not Locked (N/A)     | Viel conditions                |
| Loan Product: WestHFA Conventional                   | Compliance Approved Date: 08/13/2015       | Print Reservation              |
| Interest Rate: 4.000%                                | Note Received Date:                        |                                |
| Loan Amount: \$135,000.00                            | Loan Package Received Date: 08/03/2015     |                                |
|                                                      | Purchased Date:                            |                                |

#### **Pre-Purchase Conditions**

| utstanding                       | Conditions wi                               | ill be l     | listed.                                                                                                    |
|----------------------------------|---------------------------------------------|--------------|----------------------------------------------------------------------------------------------------|
|                                  |                                             |              |                                                                                                    |
|                                  |                                             |              |                                                                                                    |
| UPLOAD DOCUME                    | NTS FOR LOAN NUMBER                         |              |                                                                                                    |
| OnBase Documents                 | (2 Uploaded)                                |              |                                                                                                    |
| Application Date: (<br>Borrower: | 03/07/2022 Reservation Date<br>Co-Borrower: | : 03/08/2022 | 2 Expiration Date: 06/05/2022                                                                                    |
| () Conditions                    |                                             |              |                                                                                                    |
| Condition Date                   | Conditioned By                              | Severity     | Condition                                                                                                    |
| 04/07/2022                       | @ihfa.org<br>Send Upload Notify Email       |              | [C-672] Original 2nd Note delivered to Idaho Housing and Finance Association, 565 W. Myrtle St., Boise, ID 83702 |
|                                  |                                             |              |                                                                                                    |

### **Clearing Outstanding Conditions - Pre-Purchase Conditions**

1. Log in to <u>Lender Connection</u>.

2. Under "Loans" click on "Reservations".

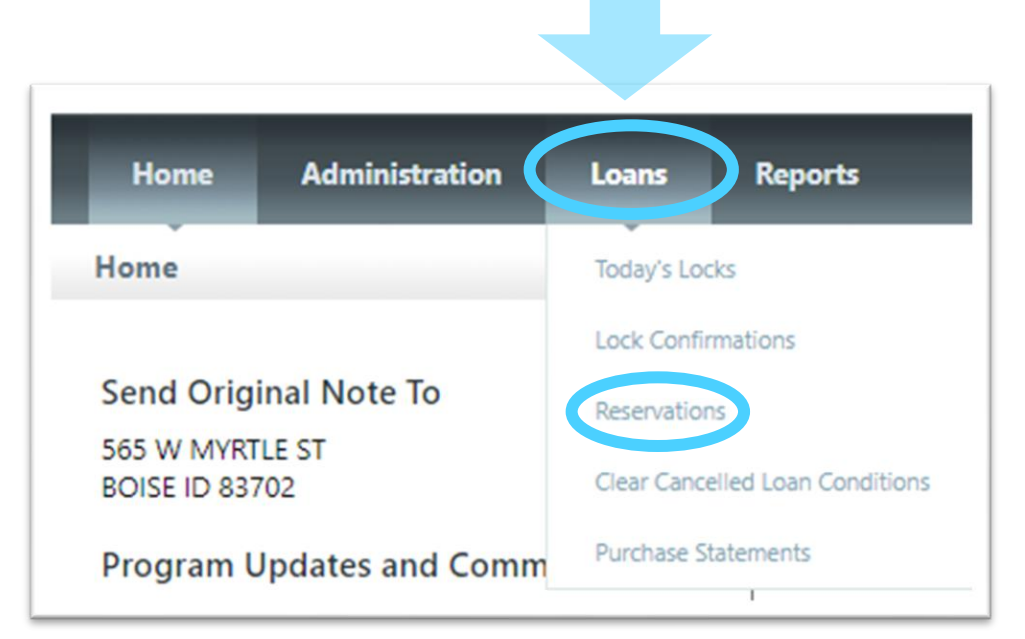

### **Clearing Outstanding Conditions - Pre-Purchase Conditions**

#### 3. Select the loan you are working on.

4. Go to "Upload Documents" then select "Purchase Conditions".

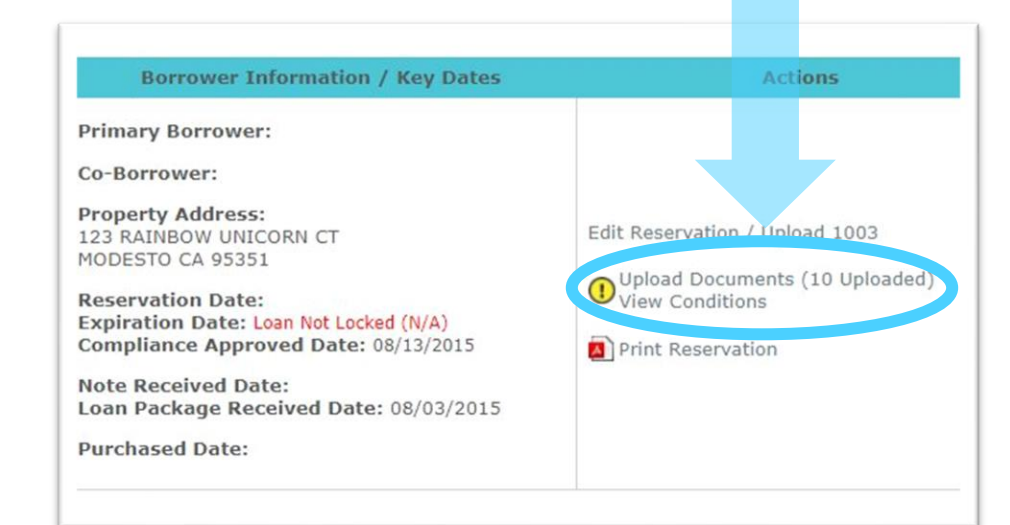

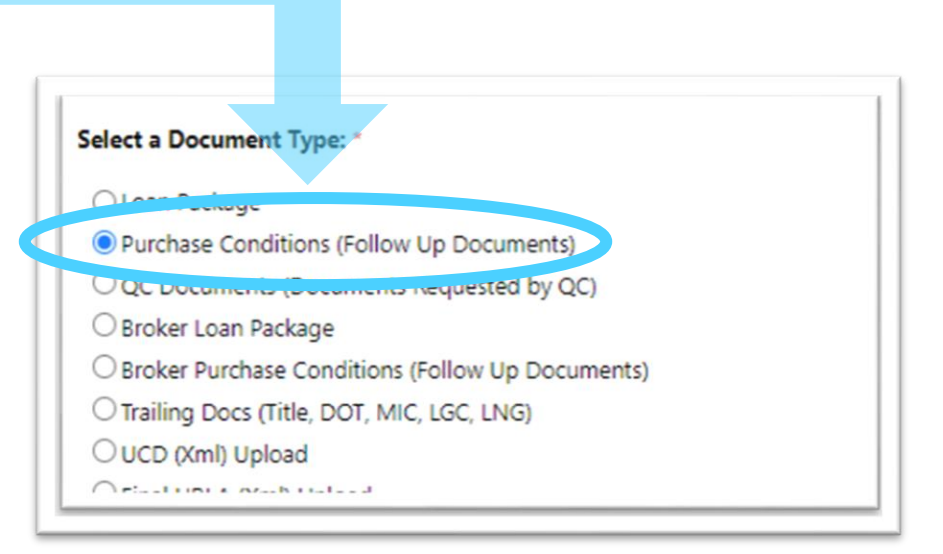

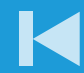

### Clearing Outstanding Conditions - Pre-Purchase Conditions

5. Click "Choose File".

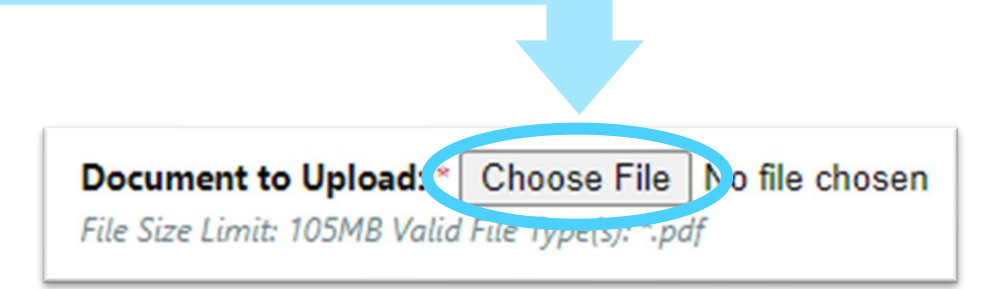

6. Select the desired file on your computer and then click "Upload".

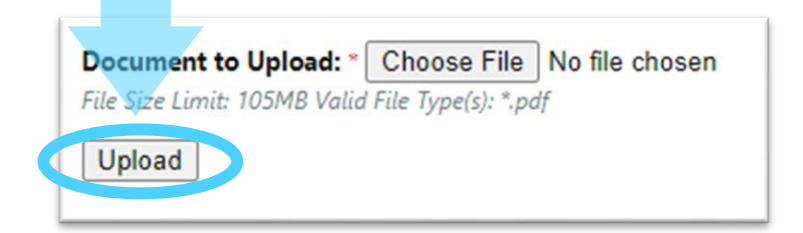

NOTE: The system will automatically send notification to the reviewer of newly uploaded documents which will be reviewed within a 24-48 hour period.

#### **Conditions Report**

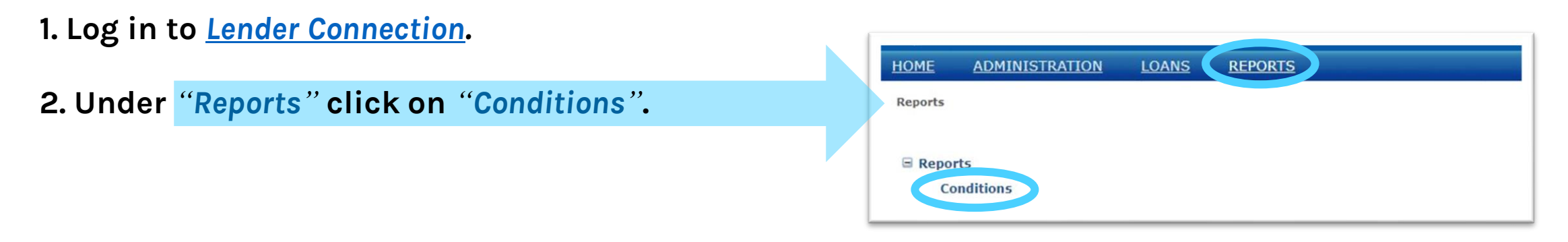

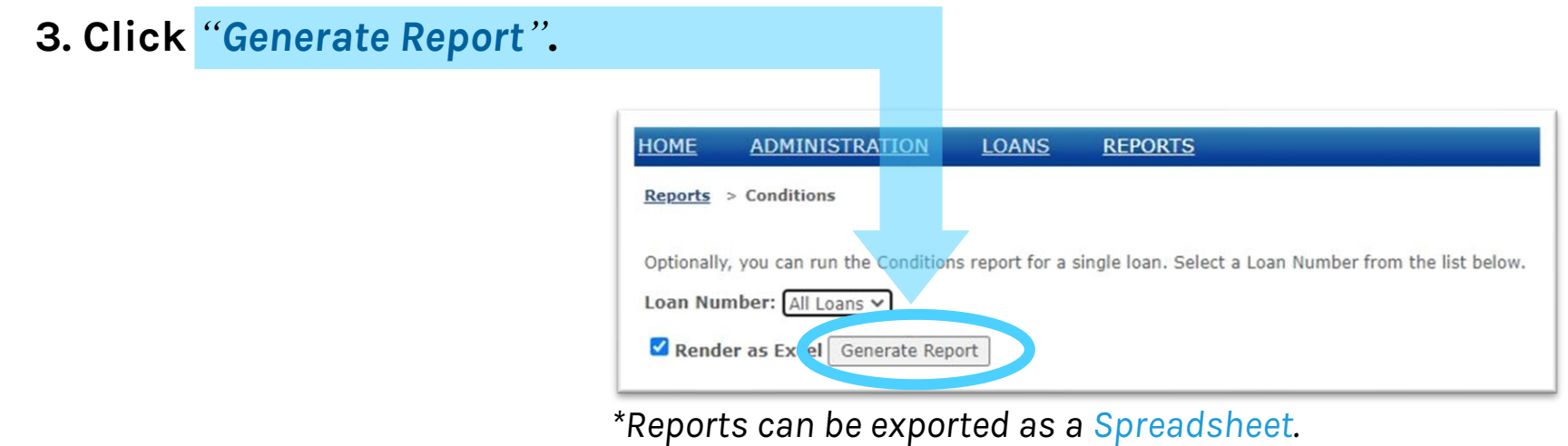

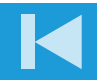

#### **Purchase Statements**

1. Log in to <u>Lender Connection</u>.

2. Under "Loans" click on "Purchase Statements".

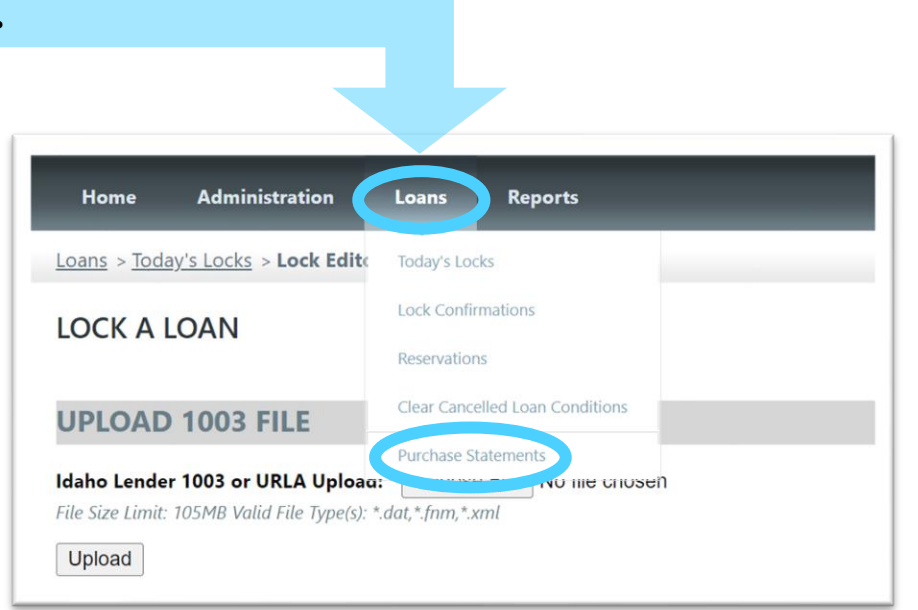

#### **Purchase Statements**

#### 3. Fill in search criteria

• Search by Cutoff Date.

| Purchase Statement Cutoff    | te: 11/22/2022 ✔ Go.          |  |
|------------------------------|-------------------------------|--|
| (Show Purchase Statements on | the same and the Cutoff Date) |  |
|                              |                               |  |
|                              |                               |  |

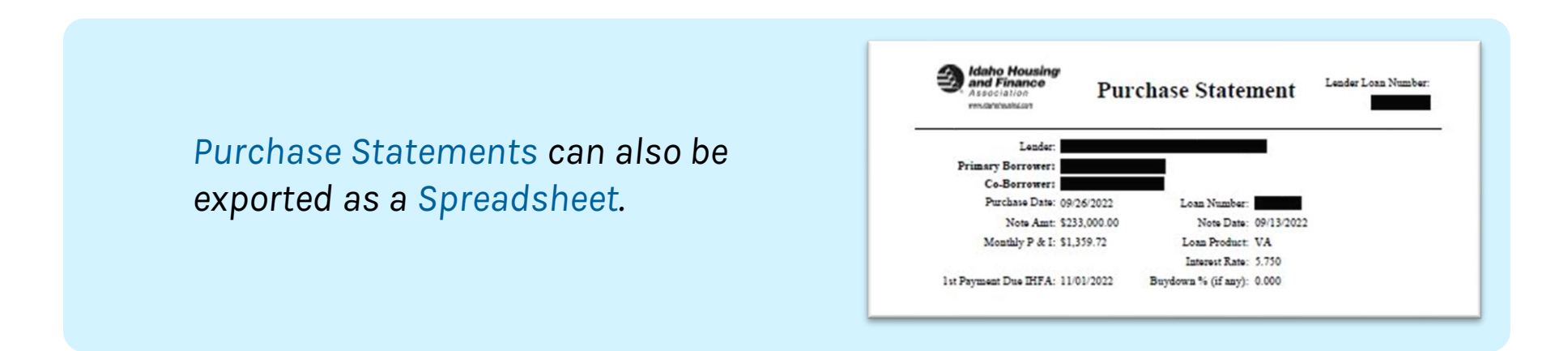

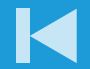

### **Trailing Doc Delivery**

1. Deliver ALL Original Loan Documents (1<sup>st</sup>) \* i.e. Deed of Trust/Mortgage to:

Idaho Housing and Finance Association Attn: Doc Center 565 W. Myrtle Street Boise, ID 83702

\*Use this link to **<u>State Specific Information</u>** to determine where 2<sup>nd</sup> & 3<sup>rd</sup> Lien Documents should be sent.

#### **Trailing Documents due within 90 Days of Loan Purchase**

- Original Recorded Mortgage(s) (1<sup>st</sup>, 2<sup>nd</sup> & 3<sup>rd</sup>, if applicable) to be delivered.
- Final Title Insurance Policy to be uploaded to Lender Connection as Trailing Document.
- MIC, RD Loan Note Guaranty, VA LGC (if applicable) to be uploaded to Lender Connection as a Trailing Document.

NOTE: Title Policy & Mortgage Insurance and/or Loan Guarantee documentation may be uploaded directly to Lender Loan File under ADP.

### State Specific Info/Contacts

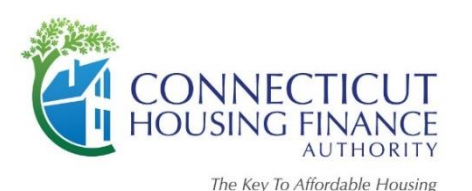

Connecticut

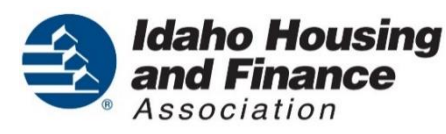

Idaho

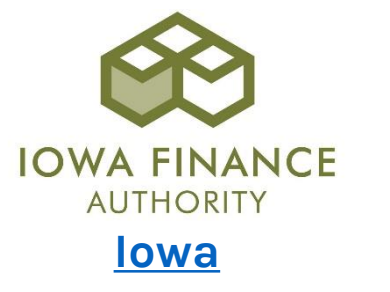

MFA Housing New Mexico **New Mexico** 

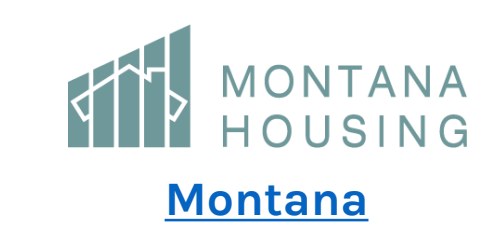

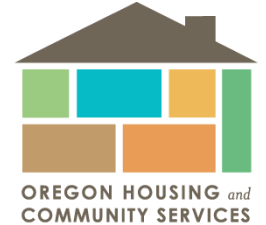

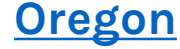

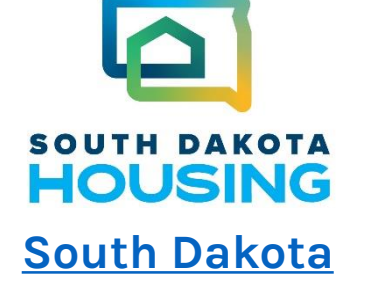

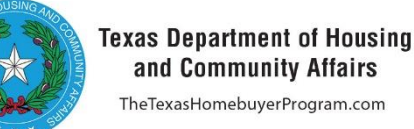

and Community Affairs TheTexasHomebuyerProgram.com

Texas

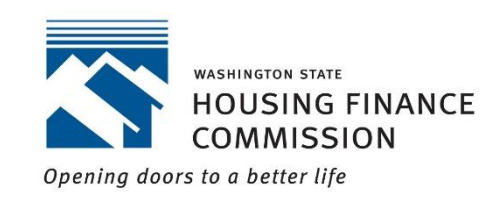

**Washington** 

#### eNotes

#### Fannie Mae & Freddie Mac

Control and Location are required to be delivered to IHFA prior to Loan review. Master Servicer to be transferred to IHFA upon Purchase Wire being sent to Lender.

#### Ginnie Mae (Gov Loans)

Pending Agency Approval - Stay Tuned - Anticipated to implement.

For more information on delivering eNotes to IHFA, please contact <u>RitaA@ihfa.org</u> Rita Aafedt (Loan Acquisition Manager) - (208) 424-7048